## SU-FreeSBIE で実験データを解析する 第2回 C言語で作る超お手軽最小自乗フィットプログラム1:y切片無し

摂南大学 理工学部 電気電子工学科 井上雅彦

参考:http://sprite.eng-scl.setsunan.ac.jp/sst\_lab/2009/lms-2.html

まずは前回の復習です。前回は具体的に電流と電圧の測定について勉強しましたが、今回は少し 一般化して、設定値  $x_i$ 、測定値  $y_i$  としましょう。表1のようなデータが得られたとします。図1の ようにこれら5個のデータポイントをプロットしたとき、これらのデータを原点を通る直線 y = ax(*a* は比例定数) にフィッティングすることを考えます。

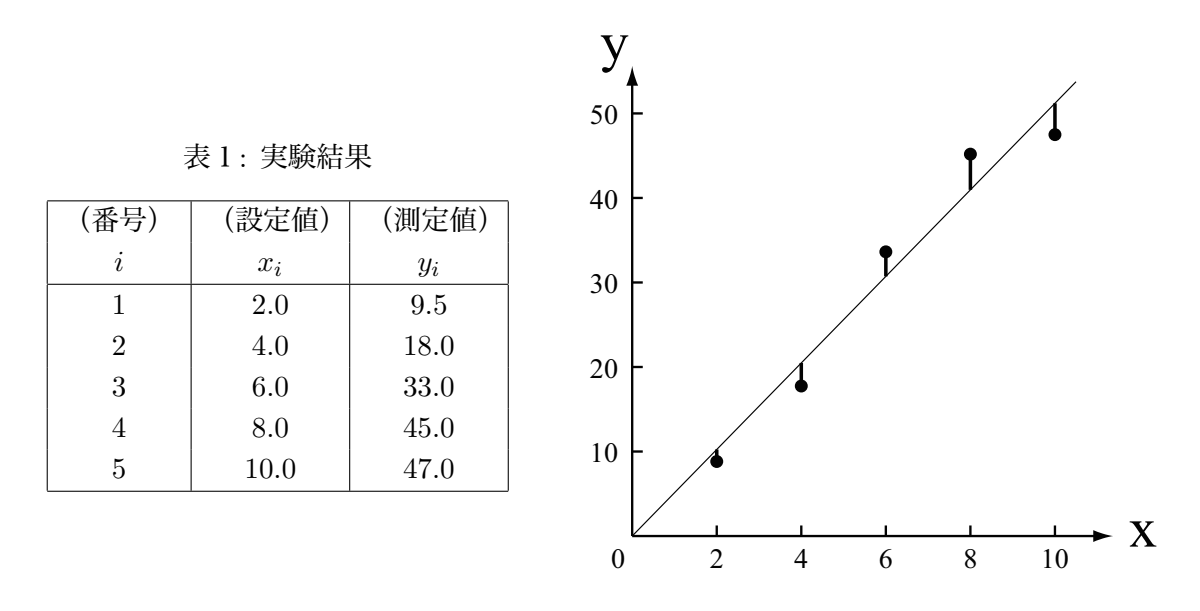

図 1:原点を通る直線 y = ax にフィッティングする

各設定値  $x_i$  に対する理論値(直線上の値)は  $ax_i$  なので、各データポイントにおける残差(理 論値と測定値の差)は  $ax_i - y_i$  となります。従って残差自乗和は、

$$S(a) = \sum_{i=1}^{5} (ax_i - y_i)^2$$
  
=  $\sum_{i=1}^{5} (a^2 x_i^2 - 2ax_i y_i + y_i^2)$   
=  $a^2 \sum_{i=1}^{5} x_i^2 - 2a \sum_{i=1}^{5} x_i y_i + \sum_{i=1}^{5} y_i^2$ 

S(a) は下に凸の二次関数で必ず最小値を持ちます。S(a) を最小とする a を求めましょう。この とき接線の傾きは 0 となりますから,

$$\frac{dS(a)}{da} = 0 = 2a\Sigma_{i=1}^5 x_i^2 - 2\Sigma_{i=1}^5 x_i y_i, \quad \therefore a = \frac{\sum_{i=1}^5 x_i y_i}{\sum_{i=1}^5 x_i^2} \quad \dots \dots \quad (1)$$

この(1) 式を使って直線の傾き *a* を求めるプログラムをステップバイステップで作りましょう。Windows をお使いの方は VMwarePlayer (フリーウエア)を、また MacOSX をお使いの方は VMwareFusion (有償)を使って SU-FreeSBIE を起動してください。

| *test.dat (~) - gedit                                                                                                    |    |
|----------------------------------------------------------------------------------------------------|----|
| ファイル( <u>F</u> ) 編集( <u>E</u> ) 表示( <u>V</u> ) 検索( <u>S</u> ) ツール( <u>T</u> ) ドキュメント( <u>D</u> ) ヘルプ( <u>H</u> )                                                                                                    |    |
| ・          ・          ・          ・          ・          ・          ・          ・          ・          ・          ・          ・          ・          ・          ・          ・          ・          ・          ・          ・          ・          ・          ・          ・          ・          ・          ・          ・          ・          ・          ・          ・          ・          ・          ・          ・          ・          ・          ・          ・          ・          ・          ・          ・          ・          ・          ・          ・          ・          ・          ・          ・          ・          ・          ・          ・          ・          ・          ・          ・          ・          ・          ・          ・          ・          ・          ・          ・          ・          ・          ・          ・          ・< | 置換 |
| 🖹 *test.dat 🗶                                                                                                    |    |
| 2.0, 9.5                                                                                                    |    |
| 4.0, 18.0                                                                                                    |    |
| 6.0, 33.0                                                                                                    | =  |
| 8.0, 45.0                                                                                                    |    |
| 10.0, 47.0                                                                                                    |    |
|                                                                                                    |    |
| なし~ タブの幅:: 6~ (6行、1列) [挿.                                                                                                    | 入] |

図2:gEdit でデータファイルを作成する

まず,データファイルを作ります。汎用テキストエディタ gEdit のアイコンをクリックして起動 します。図2のように,一行に  $x \ge y$  の値を並べて書いてゆきます。 $x \ge y$  の間はコンマ+スペー スで区切ってください。次にデータファイルから数値を読み込み,画面に表示するプログラムを作 りましょう。やはり gEdit で「ファイル」→「新規」を選び,図3のように作成し,「ファイル」→ 「保存」で ファイル名 test.c で保存してください。

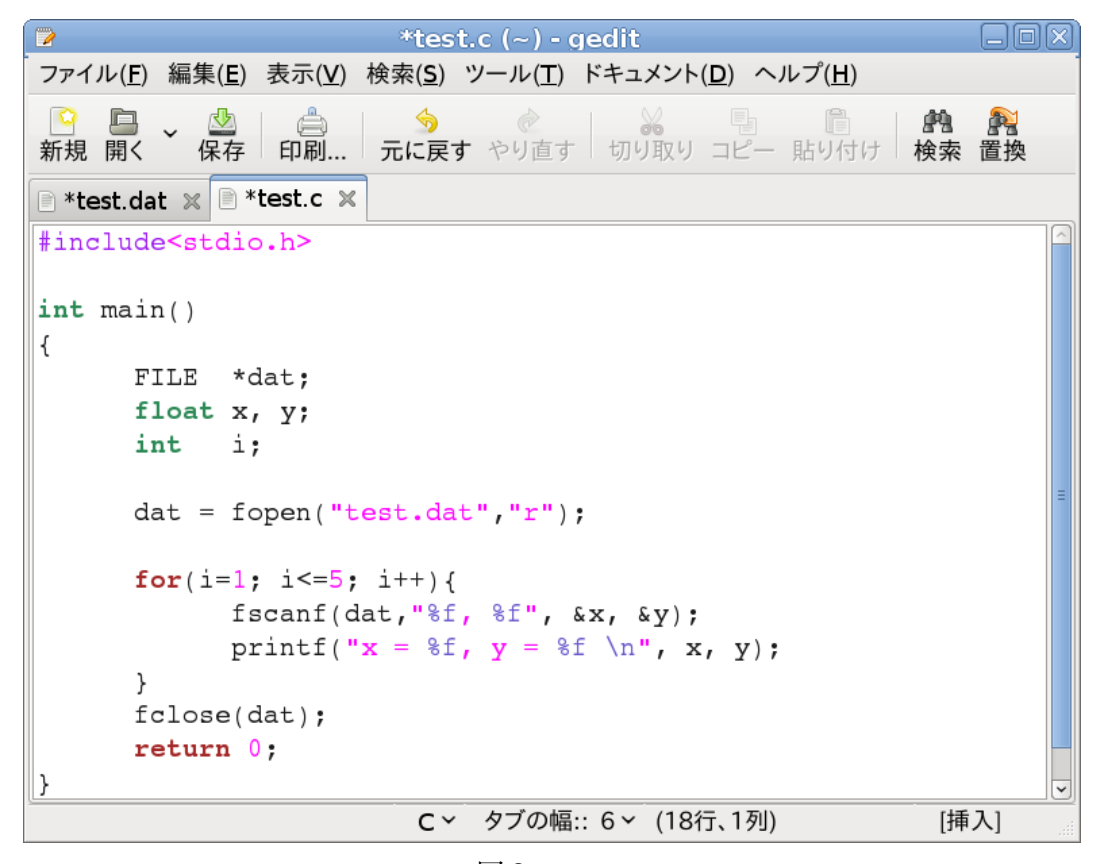

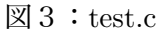

端末 (terminal) を起動し, コマンドラインから コンパイルを行います。(test.c というソース ファイルをコンパイルし, test という名前の実行ファイルを出力する。)

SU-FreeSBIE% cc test.c -o test (ENTER)

エラーメッセージが出なければ実行ファイル test ができますので、これを実行します。

SU-FreeSBIE% ./test (ENTER)

次のようにデータが画面表示されれば成功で、データファイルからコンピュータがデータを読み込 んでいることが確認できます。

- x = 2.000000, y = 9.500000
- x = 4.000000, y = 18.00000
- x = 6.000000, y = 33.00000
- x = 8.000000, y = 45.00000
- x = 10.000000, y = 47.00000

続いてサメンション  $\Sigma_{i=1}^{4} x_i y_i \ge \Sigma_{i=1}^{4} x_i^2 i$ を計算しましょう。これらの数値を表す float 型変数と して, XiYi および Xi2 を定義します。これらの数値をまず 0 に初期化しておいて, for 文の中で x \* y あるいは x \* x を足してゆくことでサメンションを計算します。最後に計算結果を表示しましょ う。図4に示すように test.c に 6 行追加し,「ファイル」→「別名で保存」を選び test-2.c という名 前で保存してください。

| 🍞 *test-2.c (~) - gedit 📃                                                                                                    |         |
|----------------------------------------------------------------------------------------------------|---------|
| ファイル( <u>F</u> ) 編集( <u>E</u> ) 表示(⊻) 検索( <u>S</u> ) ツール( <u>T</u> ) ドキュメント( <u>D</u> ) ヘルプ( <u>H</u> )                                                                                                    |         |
| <ul> <li>         ・ ●</li> <li>         ・ ●</li> <li>         ・</li> <li>         ・</li></ul> <li>         ・</li> <li>         ・&lt;</li> | <b></b> |
| 🗈 *test.dat 🗙 🖻 *test.c 🗶 🖹 *test-2.c 🗶                                                                                                    |         |
| #include <stdio.h></stdio.h>                                                                                                    |         |
| int main()                                                                                                    |         |
|                                                                                                    |         |
| TILE *dat•                                                                                                    |         |
| float x. V:                                                                                                    |         |
| int i:                                                                                                    |         |
| float XiYi, Xi2:                                                                                                    |         |
|                                                                                                    |         |
| <pre>dat = fopen("test.dat","r");</pre>                                                                                                    |         |
| XiYi = 0;                                                                                                    | ≡       |
| Xi2 = 0;                                                                                                    |         |
| <pre>for(i=1; i&lt;=5; i++) {</pre>                                                                                                    |         |
| <pre>fscanf(dat,"%f, %f", &amp;x, &amp;y);</pre>                                                                                                    |         |
| printf("x = %f, y = %f \n", x, y);                                                                                                    |         |
| XiYi = XiYi + x*y;                                                                                                    |         |
| Xi2 = Xi2 + x*x;                                                                                                    |         |
| }                                                                                                    |         |
| <pre>printf("XiYi = %f, Xi2 = %f \n", XiYi, Xi2);</pre>                                                                                                    |         |
| <pre>fclose(dat);</pre>                                                                                                    |         |
| return 0;                                                                                                    |         |
| <u>}</u>                                                                                                    | ~       |
| C × タブの幅:: 6 × (23行、1列) [挿入]                                                                                                    |         |

 $\boxtimes 4$ : test-2.c

コンパイルして test-2 という実行ファイルを作り,実行してください。次のように画面にサメンショ

ンの計算結果が表示されれば成功です。

```
SU-FreeSBIE% cc test-2.c -o test-2 (ENTER)
SU-FreeSBIE% ./test-2 (ENTER)
x = 2.000000, y = 9.500000
x = 4.000000, y = 18.00000
x = 6.000000, y = 33.00000
x = 8.000000, y = 45.00000
x = 10.000000, y = 47.00000
XiYi = 1119.000000, Xi2 = 220.000000
```

ではいよいよ仕上げに入ります。直線の傾きを表す float 型変数として *a* を定義します。(1) 式 を使って *a* を計算し,画面に表示しましょう。図5に示すように,test-2.c に3行追加し,「ファイ ル」→「別名で保存」で test-3.c という名前で保存してください。

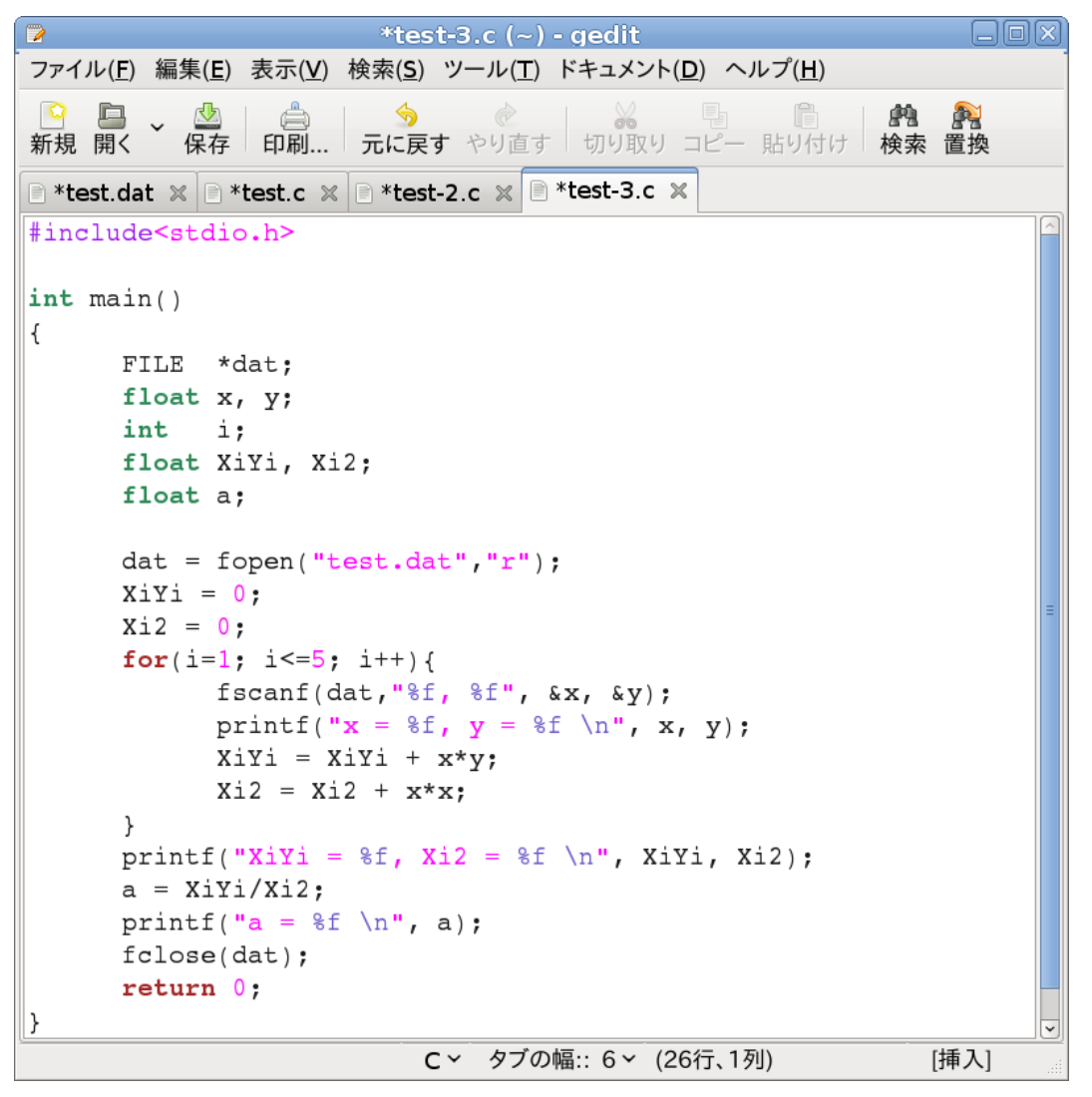

 $\boxtimes 5$  : test-3.c

端末(terminal)にてコンパイル,実行すると最後に傾き a の値が表示されます。このように少しづつ動作確認しながらプログラムを完成させてゆく方法が理解できたことと思います。

| ■ 端末                                                                          |          |
|-------------------------------------------------------------------------------|----------|
| ファイル( <u>F</u> ) 編集( <u>E</u> ) 表示( <u>V</u> ) 端末( <u>T</u> ) ヘルプ( <u>H</u> ) |          |
| vm-i7# cc test-3.c -o test-3<br>vm-i7# ./test-3                               |          |
|                                                                               |          |
|                                                                               | =        |
| x = 10.000000, y = 47.000000<br>XiYi = 1119.000000, Xi2 = 220.000000          |          |
| a = 5.086364<br>vm-i7#                                                        | <b>Y</b> |

図6:test-3.cをコンパイルし、test-3を実行

## 練習問題

図7の回路を使って表2のような実験データが得られた。データファイル test.dat をこの表にあ わせて書き直し、上で作成したプログラム test-3 を使って抵抗値 *R* を求めよ。

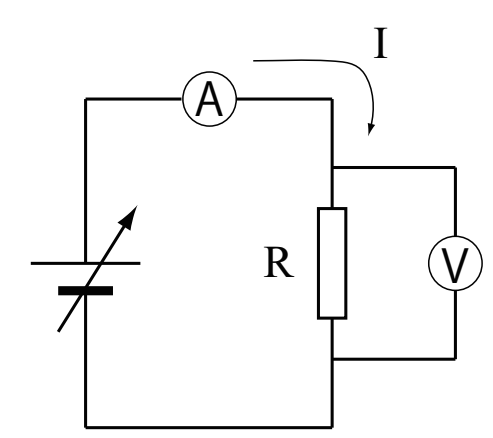

| 表1:実 | 、験結果 |
|------|------|
|------|------|

| データ番号 | (設定値)        | (測定値)        |
|-------|--------------|--------------|
| i     | 電流 $I_i$ 〔A〕 | 電圧 $V_i$ (V) |
| 1     | 2.0          | 2.4          |
| 2     | 4.0          | 3.2          |
| 3     | 6.0          | 5.7          |
| 4     | 8.0          | 9.1          |
| 5     | 10.0         | 10.9         |

図7:オームの法則 V = RI

以上